## **Online Grant Application—Principal Instructions**

This website works best with Google Chrome. If other browsers are used, it will affect

speed and format. Go to Https://fbefgrants.fortbendisd.com

• Use district credentials for username and password.

Click the **FBISD Employees** box. Register or Login with Username and Password. Click on **Applications** in top menu bar. Choose **Search.** 

## Search Criteria

Fill in Campus, Click Search

• Below Search Criteria a spreadsheet will appear of applicants from your campus.

Click on AppID to view a Grant Application.

At the dropdown box, Awaiting Principal Approval, choose one of the following:

- > If you *<u>approve</u>*, click **Awaiting FBEF Acceptance**
- ➢ If you <u>deny</u>, the application process STOPS.
- If you <u>want your teacher/staff to edit something</u>, choose Not Submitted and an email notification will be sent letting them know the status has been changed. You may want to follow up with a personal email directly to them.

## Printing

• You may only print in if the reading mode is (on). To print the grant application, you must click the **Print** button rather than Control P (due to the different browsers, all pages will ONLY print using the **Print** button). Reading mode is located at the top of the page

## <u>Please note</u>:

• Guidelines are available within the online application for you to print and review for teacher/team and school-site grants.